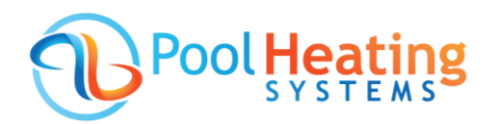

# How to Set the Timers on your Madimack Heat Pump

A Please note timers can only be set using the InverGo app – available in the Apple App Store or Google Play.

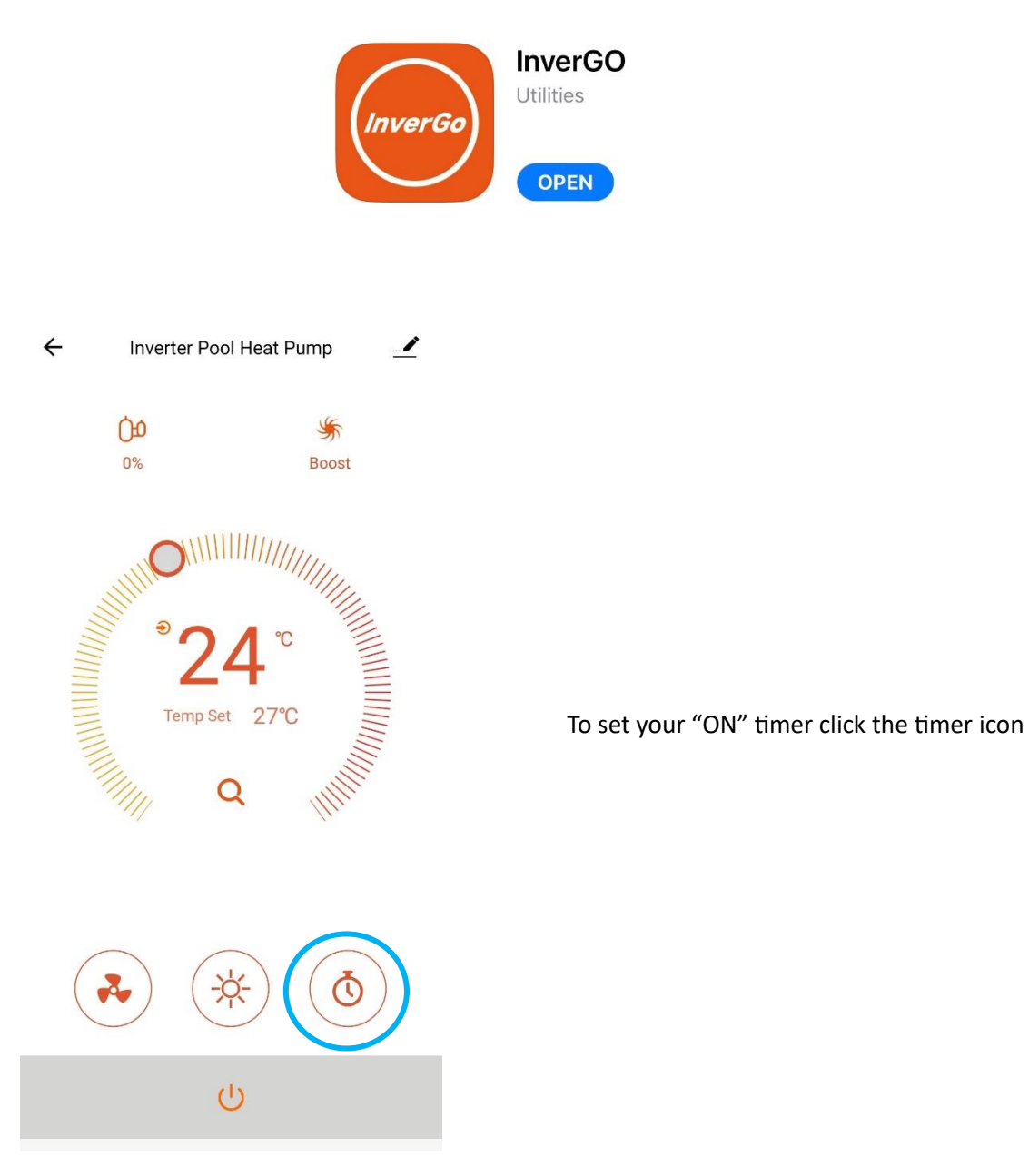

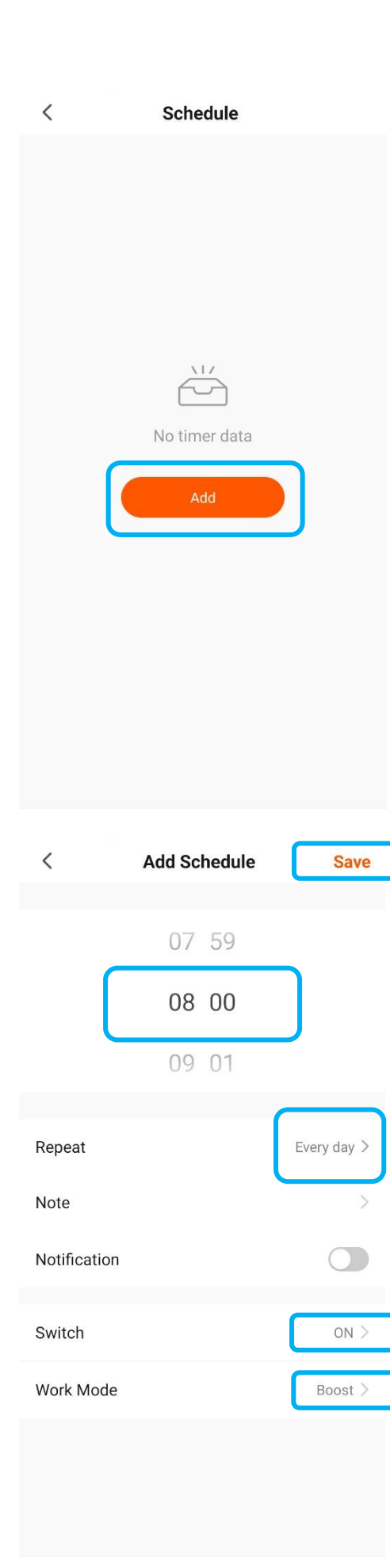

# Then select Add

Note: if you have any timers set, they will be listed on this screen.

Set the start time **08:00** (we recommend 8am) Repeat: set as every day (shown in next image) Switch: **ON** Work Mode: **Boost** Notes:

Silent mode reduces the heater capacity. We recommend Boost mode.

You can turn on notifications at this point if you wish. You will then receive a push notification each morning when the heater turns on. We advise to leave this feature off and only turn on error alerts to notify you if there's a problem with the heater.

Don't forget to SAVE your new timer settings

### < Repeat

The action will be carried out only once if you do not select

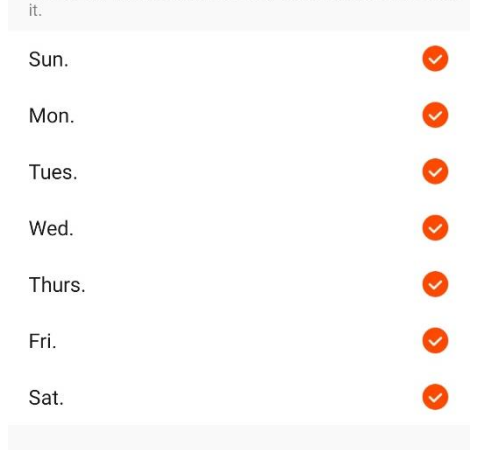

**Repeat** screen allows you to set the timer for each day.

We recommend the same "ON/OFF" timers for each day. You can set different timers for weekends if you wish.

## Additional Option – Weekend Timer

To set a weekend timer, after you have **saved** your weekday timer go back repeat the steps before to add a new schedule then only select to repeat on "Sat" and "Sun"

#### < Schedule

Time variance is ±30s

08:00

Every day Switch:ON Work Mode:Boost

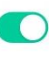

After you have saved, your "ON" timer will be listed in the **Schedule** screen. *Please note you will need to set your daily OFF timer. Follow the steps below.* 

### Setting the OFF timer

Now select Add Schedule to set your OFF timer.

Add Schedule

| <            | Add Schedule | Save        |
|--------------|--------------|-------------|
|              | 15 59        |             |
|              | 16 00        |             |
|              | 17 01        |             |
| Repeat       |              | Every day > |
| Note         |              | >           |
| Notification |              |             |
| Switch       |              | OFF >       |
| Work Mode    |              | Boost >     |
|              |              |             |
|              |              |             |

| Set the OFF time <b>16:00</b> (we recommend 4pm) |
|--------------------------------------------------|
| Repeat: Everyday                                 |
| Switch: OFF                                      |
| Save                                             |
|                                                  |

# < Repeat

| The action will be carried out only once if you do not | select |
|--------------------------------------------------------|--------|
| Sun                                                    | •      |
| Sun.                                                   |        |
| Mon.                                                   | 0      |
| Tues.                                                  | 0      |
| Wed.                                                   | 0      |
| Thurs.                                                 | 0      |
| Fri.                                                   | 0      |
| Sat.                                                   | 0      |

Again, you are given the option to set the timer for everyday or select days.

| <                                                                                    | Schedule             |  |
|--------------------------------------------------------------------------------------|----------------------|--|
| Time variance is ±30s                                                                | 1                    |  |
| 08:00<br>Every day<br>Switch:ON Work Mod<br>16:00<br>Every day<br>Switch:OFF Work Mo | le:Boost<br>de:Boost |  |
|                                                                                      |                      |  |
|                                                                                      |                      |  |
|                                                                                      | Add Schedule         |  |